LAB GUIDE

# VXLAN EVPN Troubleshooting

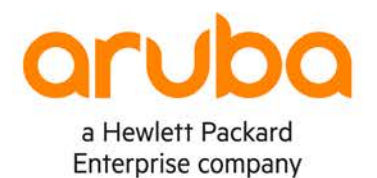

1

IMPORTANT! THIS GUIDE ASSUMES THAT THE AOS-CX OVA HAS BEEN INSTALLED AND WORKS IN GNS3 OR EVE-NG. PLEASE REFER TO GNS3/EVE-NG INITIAL SETUP LABS IF REQUIRED. https://www.eve-ng.net/index.php/documentation/howtos/howto-add-aruba-cx-switch/

## **TABLE OF CONTENTS**

| Lab Objective                           |                                         |
|-----------------------------------------|-----------------------------------------|
| Lab Overview                            |                                         |
| Lab Network Layout                      |                                         |
| Lab Tasks                               | 2                                       |
| Task 1 – Lab setup                      |                                         |
| Task 2 - Check underlay network reachab | vility between switches                 |
| Task 3 - Check VXLAN tunnels are up be  | tween VTEPs                             |
| Task 4 – Generate traffic between hosts | <u> </u>                                |
| Task 5 - Check MACs learnt on VTEPs     |                                         |
| Task 6 – Validate traffic between hosts | - • • • • • • • • • • • • • • • • • • • |
| Pre-configured problems                 |                                         |
| Appendix - Configurations               |                                         |
|                                         |                                         |

### Lab Objective

This lab will enable the reader to gain hands on experience with L2 Virtual Extensible LAN (VXLAN) Ethernet VPN (EVPN) troubleshooting. This lab as shown in Figure 1 is preconfigured with 3 problems, you will use the troubleshooting flowchart to perform verification steps to identify and fix the problems.

It is recommended you complete the VXLAN/EVPN lab before working on this troubleshooting lab.

#### Lab Overview

Spine1/Spine2 function as IBGP EVPN RRs, while Leaf1/Leaf2 function as IBGP EVPN RR clients.

VLAN 110 is mapped to VXLAN Network Identifier (VNI) 110 to provide L2 overlay connectivity across the leaf switches.

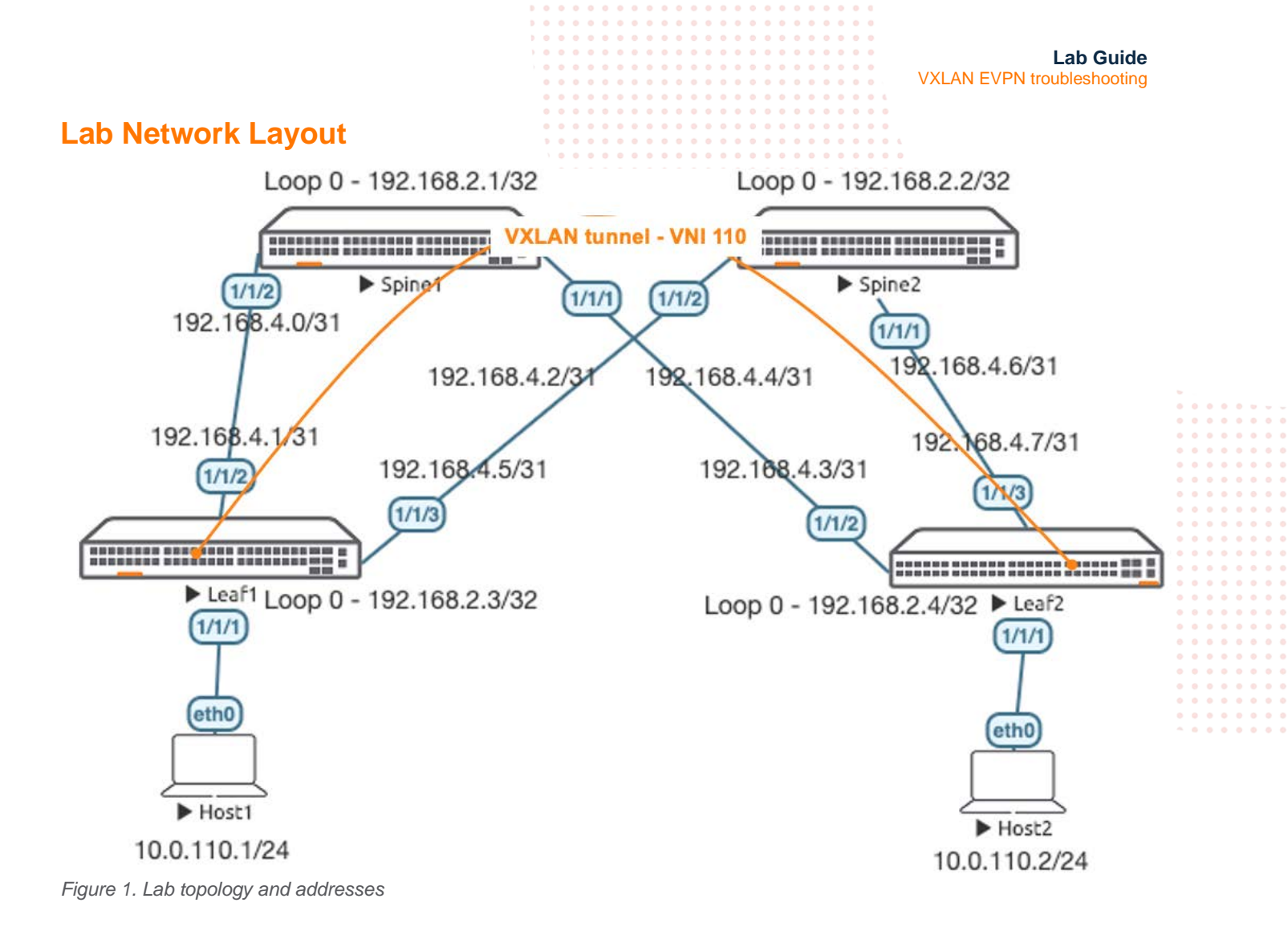

#### Lab Tasks

Task 1 – Lab setup

For this lab refer to Figure 1 for topology and IP address details.

- Start all devices
- Open each switch console and log in with user "admin" and hit enter, so that no password is applied
- Configs are not transferred in the .unl/.zip files, copy and paste in configs for all devices from the appendix section

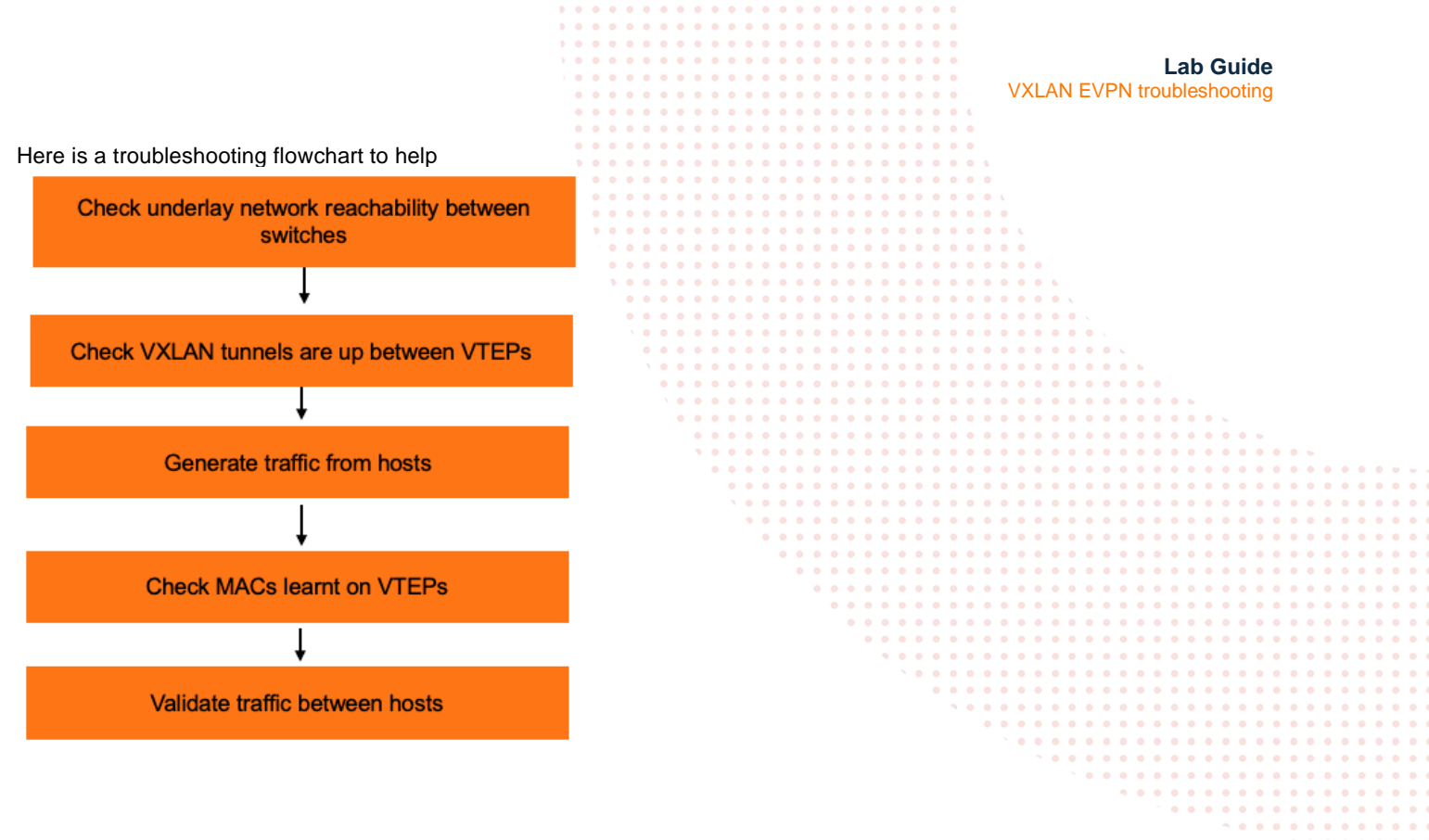

Task 2 - Check underlay network reachability between switches

- Use these commands on each switch to check
  - sh ip os nei
  - sh bgp l2vpn evpn sum
  - o sh ip route
  - ping X source Y
- If you don't see expected OSPF neighbors or BGP peers, check configs of impacted switches
- Pings using both destination and source IPs are great for validating network connectivity

Note: If you need to change an IP in the AOS-CX VM and OSPF/BGP neighbors don't form as expected, you can try to "wr mem", stop and start the switch to reload it

Task 3 – Check VXLAN tunnels are up between VTEPs

- Use these commands on leaf VTEPs to check
  - sh int vxlan
- If you don't see VXLAN interface is up or expected VTEP peers, check configs of impacted switches

|                                                                               |                       |       |       | • • |     | • • |       |     |        |       |        |       |        |     |         |  |
|-------------------------------------------------------------------------------|-----------------------|-------|-------|-----|-----|-----|-------|-----|--------|-------|--------|-------|--------|-----|---------|--|
|                                                                               |                       |       |       | • • | • • | • • |       |     |        |       |        |       |        |     |         |  |
|                                                                               |                       |       |       | • • | • • | • • | • •   |     |        |       |        |       |        |     |         |  |
|                                                                               | · • • • • • • • • • • |       | • • • | • • | • • | • • | • •   |     |        |       |        | Lab   | o Gui  | de  |         |  |
|                                                                               |                       |       | • • • | • • | • • | • • | • •   |     |        |       | DNI tr | ouble | choot  | ing |         |  |
|                                                                               |                       |       | • • • |     |     | ••• |       |     | VALA   |       | i in u | ouble | 311001 | ing |         |  |
|                                                                               |                       |       |       |     |     |     |       |     |        |       |        |       |        |     |         |  |
| Tools 1 Concrete troffic between boots                                        |                       |       |       |     |     |     |       |     |        |       |        |       |        |     |         |  |
| Task 4 – Generale trainc between hosts                                        |                       |       |       |     |     |     |       |     |        |       |        |       |        |     |         |  |
|                                                                               |                       |       |       |     |     |     |       |     |        |       |        |       |        |     |         |  |
| On VPCS Host1 configure IP and generate traffic                               | to Host?              |       |       | • • | • • | • • |       | •   |        |       |        |       |        |     |         |  |
|                                                                               | 10110312              |       | • • • | • • | • • | • • |       | • • |        |       |        |       |        |     |         |  |
| VPCS> ip 10 0 110 1/24 10 0 110 254                                           |                       |       | • • • | • • | • • | • • |       | • • | 6. (c) |       |        |       |        |     |         |  |
| 105 IP 1010111011, 21 101011101201                                            |                       |       |       |     |     |     |       |     |        |       |        |       |        |     |         |  |
|                                                                               |                       |       |       |     |     |     |       |     |        |       |        |       |        |     |         |  |
|                                                                               |                       |       |       |     |     |     |       |     |        |       |        |       |        |     |         |  |
|                                                                               |                       |       |       |     |     |     |       |     |        | •     |        |       |        |     |         |  |
| $VDCC_{2}$ ming 10 0 110 0                                                    |                       |       |       | • • | • • | • • |       |     |        | • • • |        |       |        |     |         |  |
| VPC5> ping 10.0.110.2                                                         |                       |       |       | • • | • • | • • |       |     |        |       | •      |       |        |     |         |  |
|                                                                               |                       |       | • • • | • • | • • | • • |       | • • |        |       |        |       |        |     |         |  |
| host (10.0.110.2) not reachable                                               |                       | • • • | • • • | • • | • • | • • |       | • • | • • •  | • • • | • • •  | •     |        |     |         |  |
|                                                                               |                       |       |       |     |     |     |       |     |        |       |        |       |        |     |         |  |
|                                                                               |                       |       |       |     |     |     |       |     |        |       |        |       |        |     |         |  |
|                                                                               | 100                   |       |       |     |     |     |       |     |        |       |        |       |        |     |         |  |
|                                                                               | • •                   |       |       |     | • • |     |       |     |        |       |        |       |        |     | <br>• • |  |
|                                                                               |                       |       |       | • • | • • | • • |       |     |        |       |        |       |        |     | <br>• • |  |
| <ul> <li>On VPCS Host2, configure IP and generate traffic to Host1</li> </ul> |                       |       |       | • • | • • | • • |       | • • |        |       |        |       |        | • • | <br>• • |  |
|                                                                               |                       | • •   | • • • | • • | • • | • • | • • • | • • | • • •  | • • • | • • •  | • • • | • • •  | • • | <br>• • |  |
| VPCS> ip 10.0.110.2/24 10.0.110.254                                           |                       | •     | • • • | • • | • • | • • |       |     | • • •  | • • • | • • •  | • • • | • • •  | • • | <br>• • |  |
|                                                                               |                       |       |       |     |     |     |       |     |        |       |        |       |        |     |         |  |
|                                                                               |                       |       |       |     |     |     |       |     |        |       |        |       |        |     | <br>    |  |
|                                                                               |                       |       |       |     |     |     |       |     |        |       |        |       |        |     | <br>    |  |
|                                                                               |                       |       |       | •   | • • | • • |       |     |        |       |        |       |        | • • | <br>• • |  |
| VPCS> ping 10.0.110.1                                                         |                       |       |       |     | • • | • • |       | • • |        | • • • |        | • • • |        | • • | <br>• • |  |
| 1105* Fing 1010111011                                                         |                       |       |       |     |     | • • |       | • • | • • •  | • • • | • • •  | • • • | • • •  | • • | <br>• • |  |
|                                                                               |                       |       |       |     |     | •   |       | • • | • • •  | • • • | • • •  | • • • | • • •  | • • | <br>• • |  |
| host (10.0.110.1) not reachable                                               |                       |       |       |     |     |     |       |     |        |       |        |       |        |     |         |  |
|                                                                               |                       |       |       |     |     |     |       |     |        |       |        |       |        |     | <br>    |  |
|                                                                               |                       |       |       |     |     |     |       |     |        |       |        |       |        |     | <br>    |  |
|                                                                               |                       |       |       |     |     |     |       |     |        |       |        |       |        |     | <br>    |  |
|                                                                               |                       |       |       |     |     |     |       |     |        |       |        |       |        | • • | <br>• • |  |
|                                                                               |                       |       |       |     |     |     |       |     |        |       |        |       |        |     | <br>• • |  |
|                                                                               |                       |       |       |     |     |     |       |     |        |       |        |       | • • •  | • • | <br>• • |  |
| TASK 5 – Check MACS learnt on VIEPS                                           |                       |       |       |     |     |     |       |     |        |       |        |       |        | • • | <br>••• |  |

- After traffic is generated from the hosts, use these commands on leaf VTEPs to check
  - sh mac-address-table
- If you don't see both local and remote MACs, that is the direction you can troubleshoot next
  - o e.g. Leaf1 does not see remote MAC from Leaf2, but Leaf2 sees remote MAC from Leaf1
- Use these commands on leaf VTEPs to check
  - sh bgp l2vpn evpn
  - sh bgp l2vpn evpn extcommunity

Tip: Remember evpn routes need ext-community values set to be advertised and learnt correctly

Task 6 – Validate traffic between hosts

After MAC addresses are learnt correctly, validate ping traffic between hosts work as expected

#### Pre-configured problems

In case you are not able to find them, these are the 3 problems injected into this lab

- 1. Leaf1 Lo0 misconfigured = bgp evpn peers won't form between Leaf1 and Spines
- 2. Leaf1 tunnel source misconfigured = VXLAN tunnel won't come up between VTEP leafs
- 3. Leaf2 bgp send-community not configured = VTEP peers not shown correctly on Leaf1 "show int vxlan" and MACs are not learnt correctly in "show mac-add"

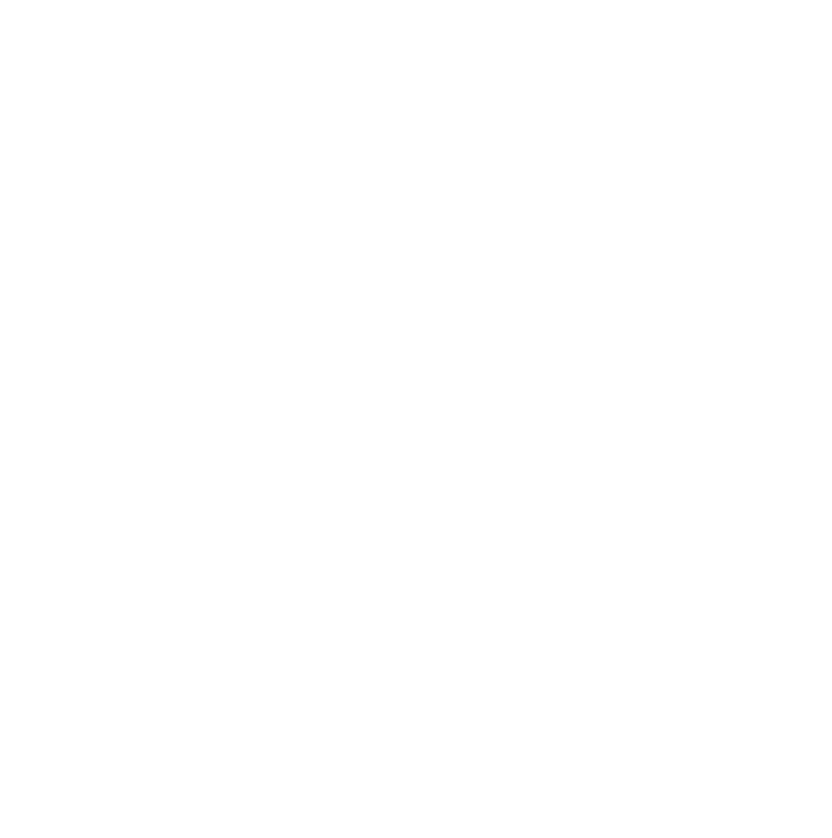

```
Lab Guide
                                                                            VXLAN EVPN troubleshooting
Appendix – Configurations
   These configs contain 3 issues to be fixed
Leaf1
Leaf1# sh run
Current configuration:
1
!Version ArubaOS-CX Virtual.10.05.0001
!export-password: default
hostname Leaf1
user admin group administrators password ciphertext
AQBapcKrWs0lH419WalY0Dm+Za4htjnLmO+Ls1dXghTgnIryYgAAAOwnaXufao2AYCrM65gtEn57a6KQvBI6FOH/6R+x9Zg
To5unjeT6AF0WeAZPUDmuqS3I92YAm1sl3thtANRbE/9AuxpS
hNxVfGTIPl4R75y8H605RrAsmzkYkKNFjAS/ymms
led locator on
!
L
1
1
ssh server vrf mgmt
vlan 1,110
evpn
    vlan 110
        rd auto
        route-target export auto
        route-target import auto
interface mqmt
    no shutdown
    ip dhcp
interface 1/1/1
    no shutdown
    no routing
    vlan access 110
interface 1/1/2
    no shutdown
    ip address 192.168.4.1/31
    ip ospf 1 area 0.0.0.0
    ip ospf network point-to-point
interface 1/1/3
    no shutdown
    ip address 192.168.4.5/31
    ip ospf 1 area 0.0.0.0
    ip ospf network point-to-point
interface 1/1/4
    no shutdown
interface 1/1/5
    no shutdown
interface 1/1/6
    no shutdown
interface loopback 0
    ip address 192.168.2.30/32
    ip ospf 1 area 0.0.0.0
interface vxlan 1
    source ip 192.168.2.7
    no shutdown
    vni 110
        vlan 110
    1
!
1
!
1
```

```
Lab Guide
                                                                            VXLAN EVPN troubleshooting
1
router ospf 1
    router-id 192.168.2.3
    area 0.0.0.0
router bgp 65001
    bgp router-id 192.168.2.3
    neighbor 192.168.2.1 remote-as 65001
    neighbor 192.168.2.1 update-source loopback 0
    neighbor 192.168.2.2 remote-as 65001
    neighbor 192.168.2.2 update-source loopback 0
    address-family 12vpn evpn
        neighbor 192.168.2.1 activate
        neighbor 192.168.2.1 send-community extended
        neighbor 192.168.2.2 activate
        neighbor 192.168.2.2 send-community extended
    exit-address-family
!
https-server vrf mgmt
Leaf2
Leaf2# sh run
Current configuration:
1
!Version ArubaOS-CX Virtual.10.05.0001
!export-password: default
hostname Leaf2
user admin group administrators password ciphertext
AQBapeiNCNPd8ot4d0PldYW+2jPOaOwldX1o+2tMfTcdi3Y0YgAAAKG6Cu+giZQkk8/EBYfeF7ZTTsKXXQNNOmGKZWaSY00
aQjSsD8oKOmB5j3MRZGnvibur0tYsQX06BhTOh76Km+uwp6BI
gbw+KPzAp6DEBvsFUu1MEnHoyHRHbATsAmxijw3Q
led locator on
1
1
1
ssh server vrf mgmt
vlan 1,110
evpn
    vlan 110
        rd auto
        route-target export auto
        route-target import auto
interface mgmt
    no shutdown
    ip dhcp
interface 1/1/1
    no shutdown
    no routing
    vlan access 110
interface 1/1/2
    no shutdown
    ip address 192.168.4.3/31
    ip ospf 1 area 0.0.0.0
    ip ospf network point-to-point
interface 1/1/3
    no shutdown
    ip address 192.168.4.7/31
    ip ospf 1 area 0.0.0.0
    ip ospf network point-to-point
interface 1/1/4
    no shutdown
interface 1/1/5
```

```
Lab Guide
                                                                             VXLAN EVPN troubleshooting
    no shutdown
interface 1/1/6
    no shutdown
interface loopback 0
    ip address 192.168.2.4/32
    ip ospf 1 area 0.0.0.0
interface vxlan 1
    source ip 192.168.2.4
    no shutdown
    vni 110
        vlan 110
    1
I.
Т
1
1
!
router ospf 1
    router-id 192.168.2.4
    area 0.0.0.0
router bgp 65001
    bgp router-id 192.168.2.4
    neighbor 192.168.2.1 remote-as 65001
    neighbor 192.168.2.1 update-source loopback 0
    neighbor 192.168.2.2 remote-as 65001
    neighbor 192.168.2.2 update-source loopback 0
    address-family 12vpn evpn
        neighbor 192.168.2.1 activate
        neighbor 192.168.2.2 activate
    exit-address-family
!
https-server vrf mgmt
<u>Spin</u>e1
Spinel# sh run
Current configuration:
1
!Version ArubaOS-CX Virtual.10.05.0001
!export-password: default
hostname Spinel
user admin group administrators password ciphertext
AQBapdN+X2MkQup/rK9tcIS200V50jjqKIB0lKBf10ZvbX5wYgAAAA+/S76N3uxMu3SD540GdqhEBAaV9o/VbZHsywKFD15
mtPVLor/JOpQLosm6oz9tnYyNrIi3NqEzbs6cEHAoPuby/wdd
SkiX98cQMRR2omGOzFeCNv+n+ffhhZh9cRdi1jpq
led locator on
I.
1
1
1
ssh server vrf mgmt
vlan 1
interface mgmt
    no shutdown
    ip dhcp
interface 1/1/1
    no shutdown
    ip address 192.168.4.2/31
    ip ospf 1 area 0.0.0.0
    ip ospf network point-to-point
interface 1/1/2
    no shutdown
    ip address 192.168.4.0/31
    ip ospf 1 area 0.0.0.0
```

```
Lab Guide
                                                                            VXLAN EVPN troubleshooting
    ip ospf network point-to-point
interface 1/1/3
    no shutdown
interface 1/1/4
    no shutdown
interface 1/1/5
   no shutdown
interface 1/1/6
   no shutdown
interface loopback 0
    ip address 192.168.2.1/32
    ip ospf 1 area 0.0.0.0
I.
1
1
1
!
router ospf 1
    router-id 192.168.2.1
    area 0.0.0.0
router bgp 65001
    bgp router-id 192.168.2.1
    neighbor 192.168.2.3 remote-as 65001
    neighbor 192.168.2.3 update-source loopback 0
    neighbor 192.168.2.4 remote-as 65001
    neighbor 192.168.2.4 update-source loopback 0
    address-family 12vpn evpn
        neighbor 192.168.2.3 activate
        neighbor 192.168.2.3 route-reflector-client
        neighbor 192.168.2.3 send-community extended
        neighbor 192.168.2.4 activate
        neighbor 192.168.2.4 route-reflector-client
        neighbor 192.168.2.4 send-community extended
```

https-server vrf mgmt

L

exit-address-family

```
Spine2
Spine2# sh run
Current configuration:
1
!Version ArubaOS-CX Virtual.10.05.0001
!export-password: default
hostname Spine2
user admin group administrators password ciphertext
AQBapeqNFZNIfg2VS3nXw14m1BHRuVRepPKC38/1TOq5eXpTYgAAALV1RjMRrxY70PG3GmRQoBTq0fhvUFBCqLclWosqK4u
blSFkZvw3kvaBOxDkedMDOColRUiehdiVgjaMnWNK9glnCwIG
HleRVpcMCnlMvQnPhj3ZTcsNaPfBOaoxloh+bH7M
led locator on
!
I.
I.
1
ssh server vrf mgmt
vlan 1
interface mgmt
    no shutdown
    ip dhcp
interface 1/1/1
    no shutdown
    ip address 192.168.4.6/31
```

```
Lab Guide
                                                                            VXLAN EVPN troubleshooting
    ip ospf 1 area 0.0.0.0
    ip ospf network point-to-point
interface 1/1/2
    no shutdown
    ip address 192.168.4.4/31
    ip ospf 1 area 0.0.0.0
    ip ospf network point-to-point
interface 1/1/3
    no shutdown
interface 1/1/4
    no shutdown
interface 1/1/5
   no shutdown
interface 1/1/6
   no shutdown
interface loopback 0
    ip address 192.168.2.2/32
    ip ospf 1 area 0.0.0.0
!
!
1
1
!
router ospf 1
   router-id 192.168.2.2
    area 0.0.0.0
router bgp 65001
   bgp router-id 192.168.2.2
    neighbor 192.168.2.3 remote-as 65001
    neighbor 192.168.2.3 send-community extended
    neighbor 192.168.2.4 activate
    neighbor 192.168.2.4 route-reflector-client
    neighbor 192.168.2.4 send-community extended
    exit-address-family
```

```
Т
```

https-server vrf mgmt

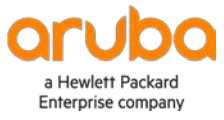

www.arubanetworks.com